## Comptes PLAGE pour Administrateur COREVIH :

# Nommer un administrateur principal pour un nouvel établissement

Un établissement vient d'être créé sur PLAGE.

Pour pouvoir envoyer les données de cet établissement, il faut qu'un administrateur principal d'établissement (APE) soit désigné dans PLAGE

Connectez-vous avec votre compte PLAGE d'Administrateur COREVIH.

Vérifiez que vous êtes bien administrateur du COREVIH sur la page suivante (menu Mon compte/ Mes profils / habilitations)

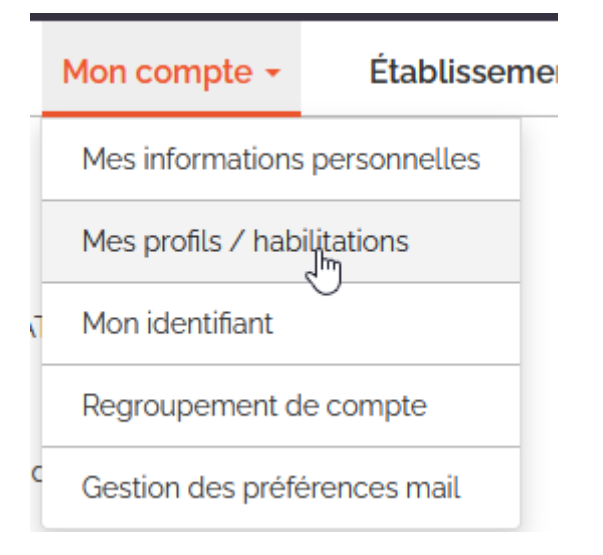

https://plage.atih.sante.fr/#/utilisateur/mon-compte/utilisateur/profil/list

|                      |                                 | Plage<br>Se déconnecter |                                 |                |                         |          | COREVIH Lyon Vallée Du Rhon Séverine LECLERCO (144316) C84Centre - COREVIH Lyon Val |                      |  |  |
|----------------------|---------------------------------|-------------------------|---------------------------------|----------------|-------------------------|----------|-------------------------------------------------------------------------------------|----------------------|--|--|
|                      |                                 | Mo                      | on compte 🗸                     | Établissemen   | ts Profils <del>-</del> |          |                                                                                     | i                    |  |  |
| Accueil > Mon compte |                                 |                         |                                 |                |                         |          |                                                                                     |                      |  |  |
| Mon compte           |                                 |                         |                                 |                |                         |          |                                                                                     |                      |  |  |
| Mes information      | s personnelles                  | Mes profils / habi      | ilitations Mon                  | identifiant    | Regroupement d          | e compte | Gestion des préfér                                                                  | ences mails          |  |  |
|                      |                                 |                         |                                 |                |                         |          | I                                                                                   | + Demander un profil |  |  |
| État du profil       | Libellé du profil               | Type d'entité 🔅         | Entité a                        | Courriel       | Å                       | IPE      | Administrateur ?                                                                    | Actions              |  |  |
| Tous 🗸               |                                 |                         |                                 |                |                         |          |                                                                                     |                      |  |  |
| Actif                | COREVIH Lyon<br>Vallée Du Rhone | Corevih                 | COREVIH Lyon<br>Vallée Du Rhone | severine.lecle | ercq@iplesp.upmc.fr     |          | ☆                                                                                   | ۵ 🌡 🖉                |  |  |

Il doit y avoir une étoile dans la colonne « Administrateur ? » sur la ligne du COREVIH.

Si vous êtes administrateur principal, vous verrez deux étoiles dans cette colonne : une blanche et

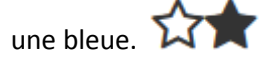

Allez dans le menu « Profils / Gestion des APE »

|                                                                                                    |                                                                                       | Se déconnecter             | CORE<br>Séver<br>C84Cen                                                          | 2 2                                   |           |  |   |
|----------------------------------------------------------------------------------------------------|---------------------------------------------------------------------------------------|----------------------------|----------------------------------------------------------------------------------|---------------------------------------|-----------|--|---|
|                                                                                                    | Mon compte                                                                            | - Établisser               | nents                                                                            | Profils -                             |           |  | i |
| Accueil                                                                                                    |                                                                                       |                            |                                                                                  | Recherche de profils                  |           |  |   |
| Bienvenue Séverine LEC<br>Bienvenue sur la plateforme de gestion des utilise<br>Vos profils<br>Si vous avez différents profils, vous pouvez passer | LERCQ<br>teurs pour les plateformes de l'ATIH<br>de l'un à l'autre depuis le menu dér | oite.                      | Demandes de création de<br>Demandes de création de<br>Gestion des profils & habi | e profil<br>e profil AP<br>ilitations |           |  |   |
| <ul> <li>Gérer mes profils</li> <li>Habilitations du profil sélectionné : « C</li> </ul>                                                           | OREVIH Lyon Vallée Du Rhc                                                             | one » sur la CO.<br>Statut | REVIH Lyo                                                                        | Invitations                           | 34Centre) |  |   |
| Administration Plage                                                                                                    | Administrateur                                                                        | วเลเนเ                     | Спаттр                                                                           |                                       |           |  |   |
| Modifier les habilitations de mon profil                                                                                                    |                                                                                       |                            |                                                                                  |                                       |           |  |   |

Vous arrivez sur la page suivante :

https://plage.atih.sante.fr/#/gestion-utilisateurs/ape

Par défaut, le bouton « Sans APE » est coché, c'est-à-dire que vous verrez uniquement les établissements pour lesquels vous n'avez pas encore nommé d'administrateur principal :

| Accueil > Profils > Ge                                                       | estion des APE                                                                                         |                                                                                               |                                                           |                                                               |            |
|------------------------------------------------------------------------------|----------------------------------------------------------------------------------------------------|-----------------------------------------------------------------------------------------------|-----------------------------------------------------------|---------------------------------------------------------------|------------|
| Gestion de                                                                   | s APE                                                                                                  |                                                                                               |                                                           |                                                               |            |
| Afficher les établissem                                                      | nents                                                                                                  | c une demande en attente 🛛 🔿 To                                                               | us                                                        |                                                               |            |
| IPE                                                                          | N' FINESS                                                                                              | Raison sociale                                                                                | APE actuel (identifiant, prénom NOM                       | Dernière Demandes<br>connexion \$ en<br>\$ de l'APE attente ? | Export CSV |
|                                                                              |                                                                                                    |                                                                                               |                                                           |                                                               |            |
| 69C041124                                                                    | 690041124                                                                                              | MEDIPOLE Lyon-<br>Villeurbanne                                                                |                                                           |                                                               | C 🛍        |
| Le tableau ci dessus p<br>Les établissement gris<br>Accès direct par IPE (ir | orésente les établissements gér<br>sés sont les établissements ferr<br>dentifiant permanent d'établiss | és par la <i>COREVIH Lyon Vallée Du Rł</i><br>nés (date de fermeture antérieure à<br>ement) : | none (C84Centre) où aucun APE (Administra<br>aujourd'hui) | ateur Principal d'Etablissement) n'est défini.                |            |
|                                                                              |                                                                                                    |                                                                                               | Go                                                        | L3                                                            |            |

#### L'établissement nouvellement créé est dans cette liste

En cliquant sur l'icône « Modifier » 🧭 vous pourrez voir si quelqu'un a déjà fait une demande pour être administrateur principal de cet établissement.

Si ce n'est pas le cas, vous verrez s'afficher « Aucun élement » dans le tableau :

Gestion de l'adminitrateur principal pour l'unité DomeVIH *MEDIPOLE Lyon-Villeurbanne* (69C041124)

| Administrateur                          | principal actuel :              | 0                                    |       |                                     |      |                                  |     |                        |      |          |      |         |
|-----------------------------------------|---------------------------------|--------------------------------------|-------|-------------------------------------|------|----------------------------------|-----|------------------------|------|----------|------|---------|
| Cette page vous                         | s permet de nom                 | mer ou de destituer l'administra     | iteur | principal (AP) pour l'unité DomeVII | HM   | IEDIPOLE Lyon-Villeurbanne.      |     |                        |      |          |      |         |
| Si la liste est vid<br>Villeurbanne (6g | e ou si aucun pro<br>9C041124). | fil existant ne convient, il faut qu | ue la | personne destinée à devenir admi    | init | rateur principal fasse une demai | nde | de profil sur l'entite | é ME | DIPOLE L | _yor | 1-      |
| État du profil                          | Identifiant ¢                   | Nom                                  | *     | Prénom                              | ÷    | Courriel                         | ÷   | Dernier accès          | ÷    | Туре     | *    | Actions |
|                                         |                                 |                                      |       |                                     |      |                                  |     |                        |      |          |      |         |
|                                         |                                 |                                      |       |                                     |      |                                  |     |                        |      |          |      |         |
| Aucun élément                           |                                 |                                      |       |                                     |      |                                  |     |                        |      |          |      |         |
|                                         |                                 |                                      |       |                                     |      |                                  |     |                        |      |          | ~    |         |
|                                         |                                 |                                      |       |                                     |      |                                  |     |                        |      |          |      | Retour  |

Si vous souhaitez donner le rôle d'administrateur principal à quelqu'un qui n'est pas dans cette liste, vous devrez lui dire de faire une demande d'habilitation d'administrateur principal pour cet établissement (voir le document « Demander\_habilitation\_AP\_Etablissement.docx » si cette personne a déjà un compte PLAGE ou

« Demander\_habilitation\_AP\_Etablissement\_creation\_compte.docx » si cette personne n'a pas encore de compte PLAGE). Lorsqu'elle aura fait sa demande, un mail vous sera envoyé pour que vous puissiez valider la création de ce profil. En revanche, si quelqu'un a déjà fait une demande de compte « administrateur principal » pour cet établissement, vous le verrez apparaître en grisé (dans le cas où cette personne n'avait pas encore de profil pour cet établissement) :

|                                         |                                  | Μ                                        | Ion compte 🝷           | Établissements            | s Profils -                      |                        |                | i                           |
|-----------------------------------------|----------------------------------|------------------------------------------|------------------------|---------------------------|----------------------------------|------------------------|----------------|-----------------------------|
| Accueil > Profils -                     | Gestion des APE                  | > Gestion de l'AP                        |                        |                           |                                  |                        |                |                             |
| Gestion of <b>(69C0411</b>              | de l'admi<br>1 <b>24)</b>        | nitrateur principa                       | l pour <b>l'un</b>     | ité Dome <sup>v</sup>     | VIH MEDIPOLE Ly                  | on-Villeu              | ırbann         | е                           |
| Administrateur                          | principal actuel                 | : 0                                      |                        |                           |                                  |                        |                |                             |
| Cette page vou                          | s permet de nom                  | mer ou de destituer l'administrateu      | ır principal (AP) pour | l'unité DomeVIH <b>MI</b> | EDIPOLE Lyon-Villeurbanne.       |                        |                |                             |
| Si la liste est vio<br>Villeurbanne (69 | le ou si aucun pro<br>9C041124). | ofil existant ne convient, il faut que l | a personne destinée    | e à devenir adminitra     | ateur principal fasse une demand | e de profil sur l'enti | ié MEDIPOLE    | Lyon-                       |
|                                         |                                  |                                          |                        |                           |                                  | xport CSV de tous      | es profils ave | ec habilitations            |
| État du profil                          | Identifiant 💠                    | Nom                                      | Prénom                 | ÷ C                       | ourriel                          | Dernier accès          | Type           | <ul> <li>Actions</li> </ul> |
|                                         |                                  |                                          |                        |                           |                                  |                        |                |                             |
| En attente de<br>création               | 144316                           | LECLERCQ                                 | Séverine               | SE                        | everine.leclercq@iplesp.upmc.fr  | 2021-02-22             | X              | ß                           |
|                                         |                                  |                                          |                        |                           |                                  |                        |                | Retour                      |
|                                         |                                  |                                          |                        | Ν                         |                                  |                        |                |                             |

Un clic sur la ligne de l'utilisateur fait apparaître une information :

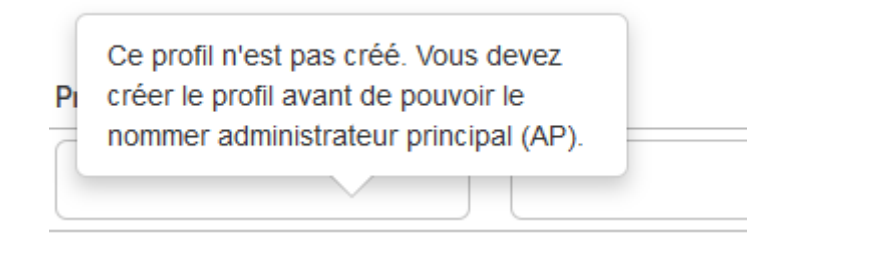

Si c'est bien la personne que vous voulez nommer administrateur de l'établissement, cliquez sur « Créer le profil pour pouvoir le nommer AP ».

Il vous sera demandé de valider la création de ce profil :

| valuation de la demande de creation de pront AP | Validation | de la | demande | de | création | de | profil AP |
|-------------------------------------------------|------------|-------|---------|----|----------|----|-----------|
|-------------------------------------------------|------------|-------|---------|----|----------|----|-----------|

| Principal | Actuel | 0 |
|-----------|--------|---|
|-----------|--------|---|

Prénom Séverine Nom LECLERCQ

Identifiant 144316

Entité l'unité DomeVIH MEDIPOLE Lyon-Villeurbanne (69C041124)

Courriel severine.leclercq@iplesp.upmc.fr

#### Adresse

UPMC, INSERM U1136 (ex-U943 et ex-U720) Epidémiologie, stratégies thérapeutiques et virologie cliniques dans l'infection à VIH 56 Bd Vincent Auriol CS 81393 75646 Paris Cedex 13 FRANCE

Téléphone 0142164257

Date de demande 22 Février 2021

Les applications demandées E-Transfert Domevih

Commentaire de la demande

Ceci est un test

Commentaire de la décision

| ~  | ١V | 21  |  |
|----|----|-----|--|
| ι. | л  | K.I |  |
| ~  | /1 | см  |  |

Note : Pour que Séverine LECLERCQ devienne administrateur principal de cette entité, il faut créer le profil **puis** le nommer comme administrateur dans l'écran suivant.

Annuler Refuser la demande Créer le profil

Cliquez sur « Créer le profil »

(Vous pouvez aussi cliquer sur « Refuser la demande » si c'est une erreur et que vous ne souhaitez pas que la personne qui a fait la demande soit l'administrateur principal de l'établissement)

Si vous avez créé le profil, un encart vert vous informe que vous avez autorisé la création d'un profil sur cet établissement :

Demandes de création de profil Administrateur Principal pour l'unité DomeVIH MEDIPOLE Lyon-Villeurbanne (69C041124)

| Administrat                   | eur pri                       | ncipal actuel             | :0    |                  |                      |                   |                |                      |                     |                |         |                        |         |          |         |          |   |
|-------------------------------|-------------------------------|---------------------------|-------|------------------|----------------------|-------------------|----------------|----------------------|---------------------|----------------|---------|------------------------|---------|----------|---------|----------|---|
| Le profil !                   | Séverine                      | e LECLERCQ (              | est b | ien créé depu    | is le 22 Fé          | vrier 2021.       |                |                      |                     |                |         |                        |         |          |         |          |   |
| Date de l                     | a dema                        | ande AP : 22 F            | évrie | r 2021           |                      |                   |                |                      |                     |                |         |                        |         |          |         |          |   |
| Commer<br>Ceci est i          | i <b>taire d</b> e<br>un test | e la demande              | AP :  |                  |                      |                   |                |                      |                     |                |         |                        |         |          |         |          |   |
| Pour en f                     | aire l'ac                     | lminstrateur p            | rinci | pal pour l'unite | DomeVIF              | H MEDIPOLE Ly     | /on-Villeurbo  | anne, utiliser le bo | outon 👍 ci-dessou   | S.             |         |                        |         |          |         |          |   |
| Si la créatio<br>État du      | n de ce                       | profil est une            | erre  | ur, vous pouv    | ez supprin           | ner le profil cré | èé en utilisar | nt l'action 🛍        |                     | Date de        | <u></u> | Date de<br>création du | 4       |          |         |          |   |
| profil                        | Ŧ                             | Identifiant               | \$    | Nom              | \$                   | Prénom            | \$             | Courriel             |                     | demande        | Ŧ       | profil                 |         | Type 🌣   | Action  | S        |   |
|                               | •                             |                           |       |                  |                      |                   |                |                      |                     |                |         |                        |         |          |         |          |   |
| Actif                         |                               | 144316                    |       | LECLERCQ         |                      | Séverine          |                | severine.leclerc     | q@iplesp.upmc.fr    | 2021-02-22     |         | 2021-02-22             |         | X        |         | <b>•</b> | ſ |
| Si la liste es<br>Villeurbann | t vide o<br>e (69Co           | u si aucun pro<br>41124). | ofile | kistant ne con   | <i>i</i> ent, il fau | t que la perso    | nne destiné    | e à devenir admir    | nitrateur principal | fasse une dema | nde     | de profil sur l'ur     | nité Do | omeVIH / | MEDIPOL | E Lyon-  |   |
| Vous pouve                    | z égale                       | ment nomme                | r un  | profil existant  | via Gestio           | n des AP          |                |                      |                     | 5              |         |                        |         |          |         |          |   |

Dans le tableau, l'état du profil est maintenant « Actif » et le nom de l'utilisateur n'est plus grisé :

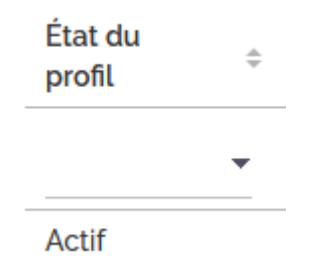

Pour finaliser l'attribution du rôle d'administrateur principal, vous devrez cliquer sur 🧯 : « Nommer administrateur »

Encore une fois, une confirmation vous est demandée :

### Confirmation nomination AP pour l'unité DomeVIH MEDIPOLE Lyon-Villeurbanne

Etes-vous sûr de nommer Séverine LECLERCQ comme adminstrateur principal (AP) pour l'unité DomeVIH MEDIPOLE Lyon-Villeurbanne ? (Cet établissement n'a pas encore d'administrateur principal).

| 6 | Annuler | Confirmer |  |
|---|---------|-----------|--|
|   |         |           |  |

Un encart vert vous confirme que la demande a bien été prise en compte et que les autres demandes d'utilisateurs pour devenir AP ont été refusées. En effet, il ne peut y avoir qu'un seul administrateur **principal** pour chaque établissement.

Le profil LECLERCO Séverine est bien nommé Administrateur Principal pour l'unité DomeVIH MEDIPOLE Lyon-Villeurbanne. Toutes les autres demandes en cours sur cette entité ont été refusées.

Il est en revanche possible d'avoir plusieurs administrateurs « normaux » pour un établissement, afin que la gestion des comptes ne soit pas perturbée en cas d'absence de l'administrateur principal.

Pour vérifier que tout s'est bien passé, vous pouvez aller sur la page de gestion des APE : (menu Profils/ Gestion des APE)

https://plage.atih.sante.fr/#/gestion-utilisateurs/ape

Cette fois, vous pouvez cliquer sur le bouton « Tous » pour voir tous les établissements du COREVIH :

|                                    |                                                                                                    | Mon comp                                       | ote - Établissements Profils -                 |                                                     | i           |  |  |  |  |  |  |
|------------------------------------|----------------------------------------------------------------------------------------------------|------------------------------------------------|------------------------------------------------|-----------------------------------------------------|-------------|--|--|--|--|--|--|
| Accueil > Profils >                | Gestion des APE                                                                                                    |                                                |                                                |                                                     |             |  |  |  |  |  |  |
| Gestion d<br>Afficher les établiss | Gestion des APE<br>fficher les établissements O Sans APE O Avec une demande en attente Tous  Export CSV  Dernière Demandes |                                                |                                                |                                                     |             |  |  |  |  |  |  |
| IPE                                |                                                                                                    | Raison sociale                                 | APE actuel (identifiant, prénom NOM, courriel) | Dernière Dema<br>connexion ¢ en<br>¢ de l'APE atten | te? Actions |  |  |  |  |  |  |
| 07C780358                          | 070780358                                                                                                    | CH d'Ardèche du Nord -<br>Annonay              | 11 – An ADMINISTRATEUR –<br>@chu-lyon.fr       | 2021-02-12                                          | <b>e</b>    |  |  |  |  |  |  |
| 69C782222                          | 690782222                                                                                                    | Hôpital Nord Ouest -<br>Villefranche sur Saone | - Hno ADMINISTRATEUR -<br>t@chu-lyon.fr        | 2021-02-12                                          | ۵ 🛍         |  |  |  |  |  |  |
| 69C1810L3                          | 69C1810L3                                                                                                    | Hospices Civils de Lyon                        | 12 – Hcl ADMINISTRATEUR –<br>@chu-lyon.fr      | 2021-02-12                                          | <b>e</b> 🗇  |  |  |  |  |  |  |
| 51C647632                          | 51C647632                                                                                                    | Virages Santé - Lyon                           | - Virages Santé ADMINISTRATEUR –               | 2021-02-12                                          | ۵ 🛍         |  |  |  |  |  |  |
| 26C000021                          | 26000021                                                                                                    | CH de Valence                                  | 11: - Valence ADMINISTRATEUR -<br>@chu-lyon.fr | 2021-02-12                                          | ۵ 🛍         |  |  |  |  |  |  |
| 01C780054                          | 010780054                                                                                                    | CH de Bourg en Bresse                          | 11 <sup>€</sup> – Beb ADMINISTRATEUR –         | 2021-02-12                                          | ۵ 🛍         |  |  |  |  |  |  |
| 47C932958                          | 47C932958                                                                                                    | CVI du Tonkin - Villeurbanne                   | 13 – Cvi ADMINISTRATEUR –                      | 2021-02-12                                          | <b>đ</b>    |  |  |  |  |  |  |

Pour chaque établissement, en cliquant sur l'icône « Modifier » *s*, vous pouvez vérifier qui détient le rôle d'administrateur principal sur cet établissement.

Si plusieurs personnes ont un profil sur cet établissement, vous les verrez toutes et vous pourrez décider de changer l'administrateur principal.

|                |               |     |                            |                   | 🛿 Export CSV de tous les | profils avec ha | abilitations |
|----------------|---------------|-----|----------------------------|-------------------|--------------------------|-----------------|--------------|
| État du profil | Identifiant 💠 | Nom | <ul> <li>Prénom</li> </ul> | Courriel          | Dernier accès            | туре 🔹          | Actions      |
|                |               |     |                            |                   |                          |                 |              |
| Actif          | 499           | OD. | Selva                      | @ch-tourcoing.fr  | 2021-02-15               | ☆★              | ×            |
| Actif          | 76:           | DE  | Nathalie                   | lie@chu-amiens.fr | 2019-01-18               | ☆               | ×            |
| Actif          | 154           | LO  | Myriam                     | .1@chu-amiens.    | fr 2021-02-09            | ☆               | <b>~</b>     |
| Actif          | 49            | DEI | Vincent                    | @ch-tourcoing.fr  | 2021-02-09               |                 | ×            |

Les deux étoiles (blanche et bleue) désignent l'administrateur principal actuel, les étoiles blanches désignent les administrateurs « simples ».

Dans la colonne « Actions », le symbole X permet de retirer le statut d'administrateur principal à la personne qui est actuellement AP de l'établissement.

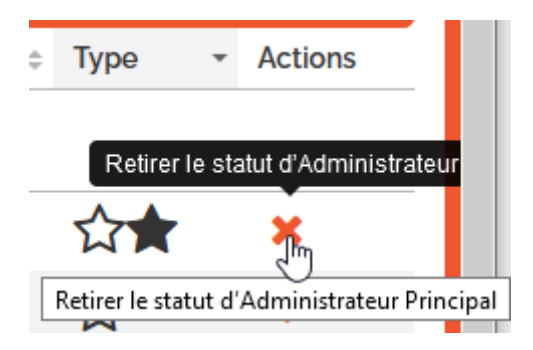

Le symbole 💙 permet de donner le statut d'administrateur principal à une autre personne qui a déjà un profil sur cet établissement :

| <u> </u> | <b>^</b>                        |   |   |
|----------|---------------------------------|---|---|
| Ň        | ommer Administrateur Princi     | p |   |
|          | •                               |   |   |
| ∽        | <b>_</b>                        |   |   |
| ~        | ្តរក្                           |   |   |
| Г        |                                 |   |   |
|          | Nommer Administrateur Principal |   |   |
|          | •                               |   | 1 |

Si vous souhaitez donner le rôle d'administrateur principal à quelqu'un qui n'est pas dans cette liste, vous devrez lui dire de faire une demande d'habilitation d'administrateur principal pour cet établissement (voir le document « Demander\_habilitation\_AP\_Etablissement.docx » si cette personne a déjà un compte PLAGE ou

« Demander\_habilitation\_AP\_Etablissement\_creation\_compte.docx » si cette personne n'a pas encore de compte PLAGE).